# **Register in minutes**

1 Go to cambridgeenglish.org/verifiers

2 Click '**Register**'

- Provide and submit some basic details
- We will acknowledge your email within five working days and then send you a message approving your account
- 5 Follow the link in the email to set up your password
- 6 You will now be able to log in at cambridgeenglish.org/verifiers

Students should go to the **Candidates Results Service** to view and share their results.

Schools should go to the **Prep Centre Service** if they are checking their students' results.

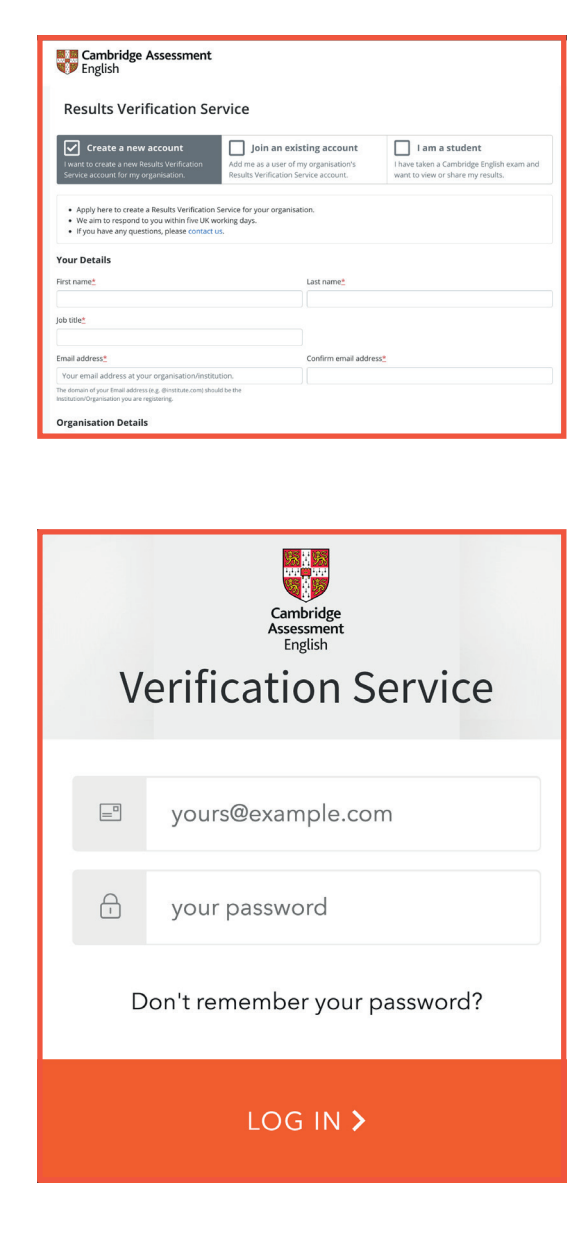

# The service is:

## Secure

only approved organisations can verify results.

### ) Immediate

applicant results can be quickly and easily verified.

### Free

the service is free to use anytime, anywhere for both candidates and recognising organisations.

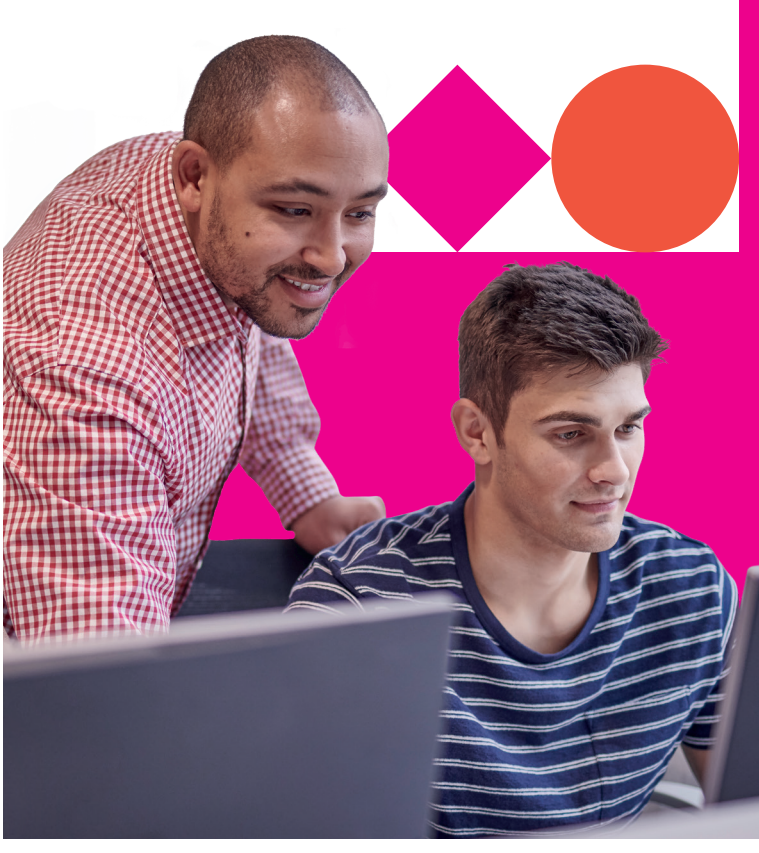

## Reliable

developed and operated by Cambridge Assessment English.

### Accessible

this web-based service is accessible to any recognising organisation the candidate nominates.

### The benefits

The enhanced service gives institutions, employers and government agencies the ability to verify candidates' results more effectively.

- Verify individuals or groups who have shared their results
- Download results using customisable templates
- Set up custom email alerts to let you know when results have been shared
- Use API functionality to integrate with your own database
- Have as many users as you need at your institution.

We are Car prove their For us, lean a lifetime o With the rip

This docum ways includ If you need email addre

CER\_3608b\_V4\_NOV20\_New\_RVS\_Promotional\_Guide\_JJ.indd

#### Our qualifications and tests:

- are accepted worldwide
- are trusted
- reliably prove the CEFR<sup>\*</sup> level achieved
- demonstrate real-life communication skills
- safeguard results.

## We help people learn English and prove their skills to the world

#### Discover more:

cambridgeenglish.org/verifiers

#### \*The Common European Framework of Reference (CEFR)

- Cambridge Assessment English The Triangle Building Shaftesbury Road Cambridge CB2 8EA
- United Kingdom

We are Cambridge Assessment English. Part of the University of Cambridge, we help millions of people learn English and prove their skills to the world.

For us, learning English is more than just exams and grades. It's about having the confidence to communicate and access a lifetime of enriching experiences and opportunities.

With the right support, learning a language is an exhilarating journey. We're with you every step of the way.

This document was initially designed for print and as such does not reach accessibility standard WCAG 2.1 in a number of ways including missing text alternatives and missing document structure.

If you need this document in a different format contact **BrandAdmin.C@cambridgeenglish.org** telling us your name, email address and requirements and we will respond within 15 working days.

- cambridgeenglish.org
- f /cambridgeenglish
- /cambridgeenglishtv
- O /cambridgeenglish
- in /cambridge-assessment-english

Copyright © UCLES 2020 | CER/3608b/V4/NOV20

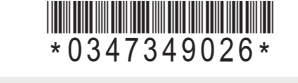

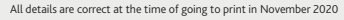

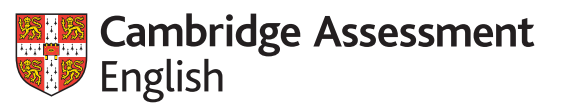

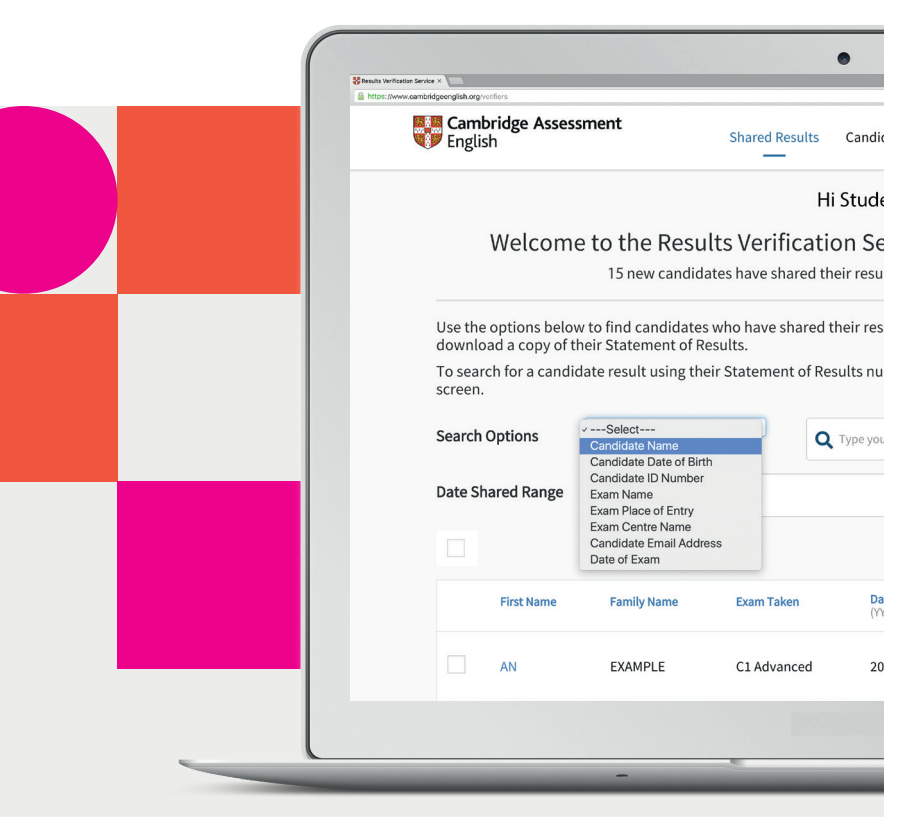

## Results Verification Service

A secure and quick way to verify your candidates' results

## Introducing the service

Check the authenticity of Cambridge English results by using our free online Results Verification Service. The service is secure. easy to use, and means you can be certain that a candidate's result is valid.

#### About us

Part of the University of Cambridge, we help millions of people learn English and prove their skills to the world.

Globally recognised by more than 25,000 leading universities, employers and governments, our research-based assessments are a mark of excellence that open doors.

The following qualifications can be checked using the service:

- A2 Key<sup>\*</sup>
- B1 Preliminary\*
- B2 First\*
- C1 Advanced
- C2 Proficiency
- B1 Business Preliminary
- B2 Business Vantage
- C1 Business Higher
- DELTA Module One

<sup>\*</sup>Including For Schools versions

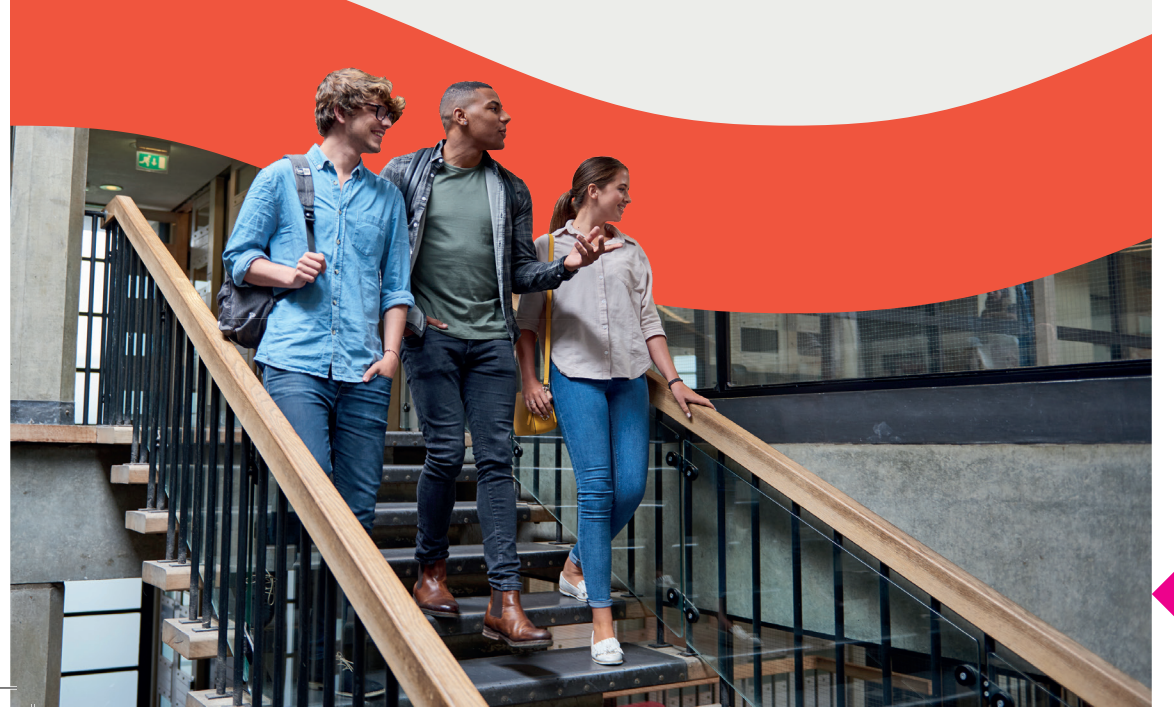

#### CEB 3608b V4 NOV20 New BVS Promotional Guide Julindd 2

# How do I use the Results Verification Service?

### **1**. Set up additional users

### 2. Sharing results

Shared Results Candidate Search Downloads Your Organisation Help

Hi Example

Welcome to the Results Verification Service for Cambridge English exams

|                                   | New Account User Details                                                                                        |   |
|-----------------------------------|----------------------------------------------------------------------------------------------------|---|
|                                   |                                                                                                    |   |
| lease complete<br>omplete the for | this form to add a new user. He/she will receive an email to set their password for the service after you<br>m. |   |
|                                   | First Name *                                                                                                    |   |
|                                   | FIRST NAME                                                                                                    |   |
|                                   | Family Name *                                                                                                   | 1 |
|                                   | FAMILY NAME                                                                                                    |   |
|                                   | Job Title *                                                                                                    | L |
|                                   | JOB TITLE                                                                                                    |   |
|                                   |                                                                                                    |   |
|                                   |                                                                                                    |   |
|                                   | Email Address *                                                                                                 |   |
|                                   | EMAIL ADDRESS                                                                                                   |   |

The person who registers on behalf of your organisation will be the Primary User for your account and will be able to create, edit and delete additional users as required. Only one Primary User is permitted for each account.

Each account can have multiple Admin Users. Each Admin user will be able to verify candidate's results. To add another user, the Primary User should log into the service, navigate to 'Your Organisation' and then the 'Users' tab. Click 'Add User' and fill in the new user's details. The new user will then be sent an email with a link to set up their password.

Candidates can share their results online through the service by logging into the Candidate Results website and choosing to share them with your institution. New candidates will then appear in bold when you log into the service.

Candidates not using the Candidate Results website can directly provide you with their certificate Reference number. this is also known as their Statement of Results number, and date of birth to enable verification. Select the 'Candidate Search' tab and enter the candidate details to view their results information.

Where a candidate has shared their result with your organisation their details will appear on the 'shared results' page of your account. To access their full results, including their component scores, select 'view'. You will be able to see their test day photo for B2 First, C1 Advanced or C2 Proficiency exams and can download their Statement of Results.

### 3. Verification

| C1 Advanced ©<br>Reference Number 30/07/02/0002<br>State of Dam 2016 52:20<br>Selection Color Develope 4/07<br>Record Extra Example Centre<br>Dam Centre Example Centre<br>Torontal Statement of Daulas 2 | 7 Test Sing PP        | AN EXAMPLE<br>Dev of the So<br>Cardidate D<br>Pageor Number<br>Enal Address | 200-12-20<br>Milliones<br>Z246070<br>econyle@econyle.com |
|----------------------------------------------------------------------------------------------------|-----------------------|-----------------------------------------------------------------------------|----------------------------------------------------------|
| C                                                                                                    | 1 .                   | Overall Score                                                               | 196                                                      |
|                                                                                                    | Pass at 0             | Grade B                                                                     |                                                          |
| Reading<br>191                                                                                                    | Use of English<br>196 | Writing<br>210                                                              | Listening<br>191                                         |
| Speaking<br>193                                                                                                    |                       |                                                                             |                                                          |

### 4. Downloading results

|                                              |                                            |                           | Hi E                | ample                       |                 |            |                            |                                |     |
|----------------------------------------------|--------------------------------------------|---------------------------|---------------------|-----------------------------|-----------------|------------|----------------------------|--------------------------------|-----|
| Welcom                                       | e to the Resu                              | Its Verific               | ation<br>ed their i | Service<br>results with y   | for Camb        | ridge l    | English e                  | exams                          |     |
|                                              | e new canalo                               |                           |                     | icould many                 | ou since you a  |            |                            |                                |     |
| Use the options belo<br>download a copy of t | w to find candidate<br>heir Statement of R | s who have sha<br>esults. | red their           | r results with              | you. Click View | v for deta | iled results in            | nformation o                   | rto |
| To search for a candi<br>screen.             | date result using th                       | eir Statement o           | of Result           | s number ple                | ase select the  | Candidate  | e Search tab               | at the top of                  | the |
| Search Options                               | -Select-                                   | 0                         | Q 797               | e your search its           | ms here         |            | 1                          | Search Des                     | at  |
| Date Shared Range                            | Start date                                 |                           |                     |                             | End date        |            |                            |                                |     |
|                                              |                                            |                           |                     |                             |                 |            | Download Op                | itions                         | ^   |
| First Name                                   | Family Name                                | Exam Taken                |                     | Date Shared<br>(YYYY-MM-DD) | <b>^</b>        | Dov        | Data File (x<br>PDF Staten | lsx or csv)<br>nent of Results |     |
| AN AN                                        | EXAMPLE                                    | C1 Advance                | ed.                 | 2019-08-221                 | 10:57:29        |            | ×                          | Wew                            |     |
|                                              |                                            |                           |                     |                             |                 |            |                            |                                |     |

After locating your chosen candidate, you can click through to view their result details, including their overall score and component scores. You will also be able to see their test day photo if they have taken B2 First, C1 Advanced or C2 Proficiency.

You can easily download result details for multiple candidates. To do this, select one or more candidates using the tick boxes and then click the arrow next to the 'Download Options' box, and choose your file format.

If you select the data file, you can choose to use the default template, which will include all available candidate details, or you can also set up your own templates. To do this, navigate to the 'Downloads' section and select 'Create New Template'.

You can also view your 'Download History' and download the file again if needed.

You can download your students' results, including your archived results, using our Online Results Service. If you're having trouble accessing results online, contact your authorised exam centre.

### 5. Email notifications

|              | Sha                                                                                                    | red Results                                                                                      | Candidate Search                                                           | Downloads                               | Your Organisation                              | Help               |
|--------------|----------------------------------------------------------------------------------------------------|--------------------------------------------------------------------------------------------------|----------------------------------------------------------------------------|-----------------------------------------|------------------------------------------------|--------------------|
| Your A       | ccount                                                                                                    |                                                                                                  |                                                                            |                                         |                                                |                    |
| Your Profile | Email Notifications                                                                                                   |                                                                                                  |                                                                            |                                         |                                                |                    |
|              | Email Matifia                                                                                                    | ations                                                                                           |                                                                            |                                         |                                                |                    |
|              | Email Notific<br>When a candidate<br>receive an email r<br>Weekly summary                                             | ations<br>shares thei<br>notification.<br>emails will t                                          | r result with your on<br>Please choose your<br>be sent on a Monday         | ganisation or ir<br>preferences fo      | nstitution, you can a the notifications b      | choose to<br>elow. |
|              | Email Notific:<br>When a candidate<br>receive an email<br>Weekly summary<br>Send me er                                | ations<br>e shares thei<br>notification.<br>emails will b<br>mail notificati                     | r result with your orp<br>Please choose your<br>be sent on a Monday<br>ons | ganisation or in<br>preferences fo      | nstitution, you can e<br>r the notifications b | choose to<br>elow. |
|              | Email Notifica<br>When a candidate<br>receive an email r<br>Weekly summary<br>Send me er<br>For every c               | ations<br>e shares thei<br>notification.<br>emails will b<br>mail notificati<br>andidate         | r result with your or<br>Please choose your<br>pe sent on a Monday<br>ons  | ganisation or in<br>preferences fo<br>: | nstitution, you can e<br>r the notifications b | choose to          |
|              | Email Notifica<br>When a candidate<br>receive an email r<br>Weekly summary<br>Send me er<br>For every c<br>Daily summ | ations<br>e shares thei<br>notification,<br>emails will b<br>mail notificati<br>andidate<br>nary | r result with your on<br>Please choose your<br>pe sent on a Monday<br>ons  | ganisation or in<br>preferences fo      | nstitution, you can i<br>r the notifications b | choose to<br>elow. |

### 6. Advanced tools

| Shar                 | ed Results Ca             | ndidate Search      | Downloads         | Your Organisation       | Help                      |
|----------------------|---------------------------|---------------------|-------------------|-------------------------|---------------------------|
| Your Organ           | nisation ,                | / Institut          | ion               |                         |                           |
| Organisation Details | Users API                 | Recognised          | Exams and Tests   |                         |                           |
| API                  |                           |                     |                   |                         |                           |
| Streamline y         | our workflow by u         | tilising our API in | tegration optior  | to connect this servic  | e with your CRM system.   |
| We offer integ       | gration with Slate        | as well as a gene   | eric API which yo | u can use with other s  | /stems.                   |
| Please visit o       | ur API Developer          | Portal using the I  | ink below to reg  | ster.                   |                           |
| API URL              |                           |                     |                   |                         |                           |
| https://devel        | loper.cambridgeass        | essment.org.uk/api  | 5                 | Copy link               |                           |
| Once register        | red click on the Re       | sults Verification  | Service API for   | more details and to rea | quest access.             |
| We will respo        | nd within 2 worki         | ng days of your r   | equest.           |                         |                           |
| Please conta         | ct us at ISG_APISe        | rvices@cambrid      | geassessment.o    | g.uk quoting 'Results   | Verification Service API' |
| in the subject       | a siste of come because a |                     |                   |                         |                           |

Each Primary and Admin user can opt to receive email notifications when candidates share their results with your organisation via the service, you need to turn on notifications. To do this, click on the arrow next to your name in the top right-hand corner of your account, and click on 'Email Notifications'. Click the 'Edit' button, choose your preferred frequency, and then click 'Save'. Each user at your institution or organisation should set their own notification preferences.

You can streamline your workflow by using our Application Programming Interface (API) integration to connect the service with your own database. Navigate to the API section. found under 'Your Organisation', and follow the instructions to get started.

27/11/2020 11:46